أيّتها الطالبة الكريمة، أيّها الطالب الكريم،

مرحبا بك في جامعة لايبزيغ. لكن قبل أن تبدأ الدراسة في هذه الجامعة فإنّه عليك أن تقوم بتفعيل تسجيل الدخول (Uni-Login) في موقع الجامعة الإلكتروني وستكون في حاجة إلى هذا التفعيل من أجل التسجيل في الجامعة و التمتّع بجميع خدماتها مثل الواي-فاي أو البريد الإلكتروني و Almaweb (منصّة إلكترونيّة تشمل كلّ ما يتعلّق بالدراسة والتدريس)، ولقد وقع إرسال ميل على حسابك الخاص بعنوان Willkommen an der Universität ( الموحبا بكم في جامعة لايبزيغ)

ومُرسل من ُقبل idm@uni-leipzig.de والذي يحتوي على بيانات مبدئيّة خاصّة بك للدخول في موقع الجامعة الإلكتروني.

Von Mir≺idm@uni-leipzig.de>☆

Betreff Willkommen an der Universität Leipzig - Initiale Zugangsdaten für Lina Linol An Mich <∴....@uni-leipzig.de>ີ

E-Mail-Postfach um.

L-Ividii-FOStideii uiii.

Bei Problemen mit der Aktivierung Ihres Nutzerkontos wenden Sie sich bitte an den ServiceDesk des URZ

Ihr URZ-Team

www.urz.uni-leipzig.de

English version:

Dear user,

This email contains your initial access information for Leipzig University' central IT services (such as AlmaWeb and your email account). Before you can use them, yc

1. Initial login information

Uni login: II18caka Initial password:

2. Activation

Your user account will not be completely set up until you have completed the activation in the IDM system.

Please remember! Please only use the browsers Mozilla Firefox or Internet Explorer to activate your account. Using a different browser may cause problems!

Necessary steps:

- Log in using initial login information at <a href="https://idm.uni-leipzig.de">https://idm.uni-leipzig.de</a>
- Choose a new password
- Confirm your acceptance of the user regulations for the <u>Computer Centre</u> and the <u>University Library</u>
- Save some alternative contact details in case you need to reset your password
- pload a photo (JPG format only) for your <u>Student ID</u> (UniCard)

## 3. Activation of central IT services

Once you have successfully activated your account, the central IT services will be unlocked for you.

Please remember! The activation of your email account can take up to three working days. You can find the email portal at <u>https://mail.uni-leipzig.de</u>. Please choose inbox.

لتفعيل حسابك الخاص عليك أوّ لا أن تفتح صفحة <u>https://idm.uni-leipzig.de</u> على برنامج تصفّح الإنترنت Firefox أو Internet Explorer ثمّ إدخال إسم المستخدم (Uni-Login) وكلمة السرّ المبدئية (Passwort).

| LEIPZIG               |  |
|-----------------------|--|
| IDM-Portal            |  |
| Uni-Login             |  |
| Passwort              |  |
| Passwort vergessen?   |  |
| Impressum Datenschutz |  |

إنتبه: لا يمكنك إستعمال كلمة السرّ المبدئية إلاّ لعدد محدود من المرّات.

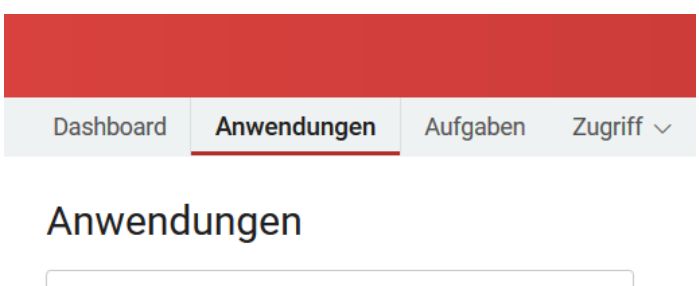

 $\mathsf{Q}_{\mathsf{N}}$  Nach Anwendungsname oder Beschreibung such

## Selbstverwaltung

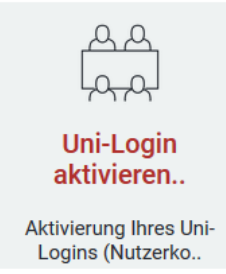

والأن سوف تظهر لك نافذة والتي ينبغي أن تقوم عليها بالموافقة على شروط ولوائح الإستخدام من خلال الضغط على المربّع الصغير لوضع علامة عليها، ثمّ قم بعدها بكتابة عنوانك إلكتروني الخاص البديل داخل خانة Alternative E-Mailadresse. سوف تكون في حاجة إلى هذا العنوان للبريد الإلكتروني البديل في حال نسيت كلمة السرّ ( Passwort ) وأردت القيام بطلب للحصول على كلمة سرّ جديدة.

|           | A (1)                                                                                                    |
|-----------|----------------------------------------------------------------------------------------------------|
| Dashbo    | Uni-Login aktivieren (Studierende)                                                                                                    |
| Anwe      | Aktivierung Ihres Uni-Logins (Nutzerkonto) für die IT-Dienste der Universität Leipzig.                                                          |
| Q Na      |                                                                                                    |
| Selbstv   | Ule volistandige Einrichtung inres Nutzerkonto erroigt erst nach der Bestätigung der luk-Benutzeroranung und der Benutzungsoranung der<br>UBL.  |
|           | Ich habe die luK-Benutzerordnung und die Benutzungsordnung der UBL gelesen und akzeptiere sie ohne Einschränkungen: * 🛛 Annehmen                |
| al        |                                                                                                    |
| Log       | Damit im Notfall eine Passwortrücksetzung erfolgen kann, muss eine alternative E-Mailadresse oder eine private Handynummer angegeben<br>werden. |
|           | Private Handynummer (für SMS):                                                                                                    |
|           | Alternative E-Mailadresse: *                                                                                                    |
|           | Sollten Sie mit Ihren Immatrikulationsunterlagen noch kein Foto eingereicht haben, laden Sie dieses bitte jetzt hoch. Das Foto wird für die     |
|           | Elzeagung inici Onicala benoligi.                                                                                                    |
|           |                                                                                                    |
| Impressum | gute Erkennbarkeit des Gesichtes                                                                                                    |

ثم تابع التمرير للأسفل

وفي خطوة موالية يمكنك تحميل صورتك الشمسيّة في حال لم ترسل صور في ملفّ التسجيل بالجامعة. سوف يتمّ طبع هذه الصورة على بطاقة الطالب التابعة لك ولذا الرجاء إختيار صورة واضحة وجديدة، ولا يُسمح بتحميل صور العطلة الصيفيّة على البحر أو صور إحتفالات معيّنة. يمكنك قص الصورة وضبط حجمها مع حجم المربّع المخصص لها. يمكنك تحميل الصورة لاحقا في حال لم تكن متوفّرة معك الأن.

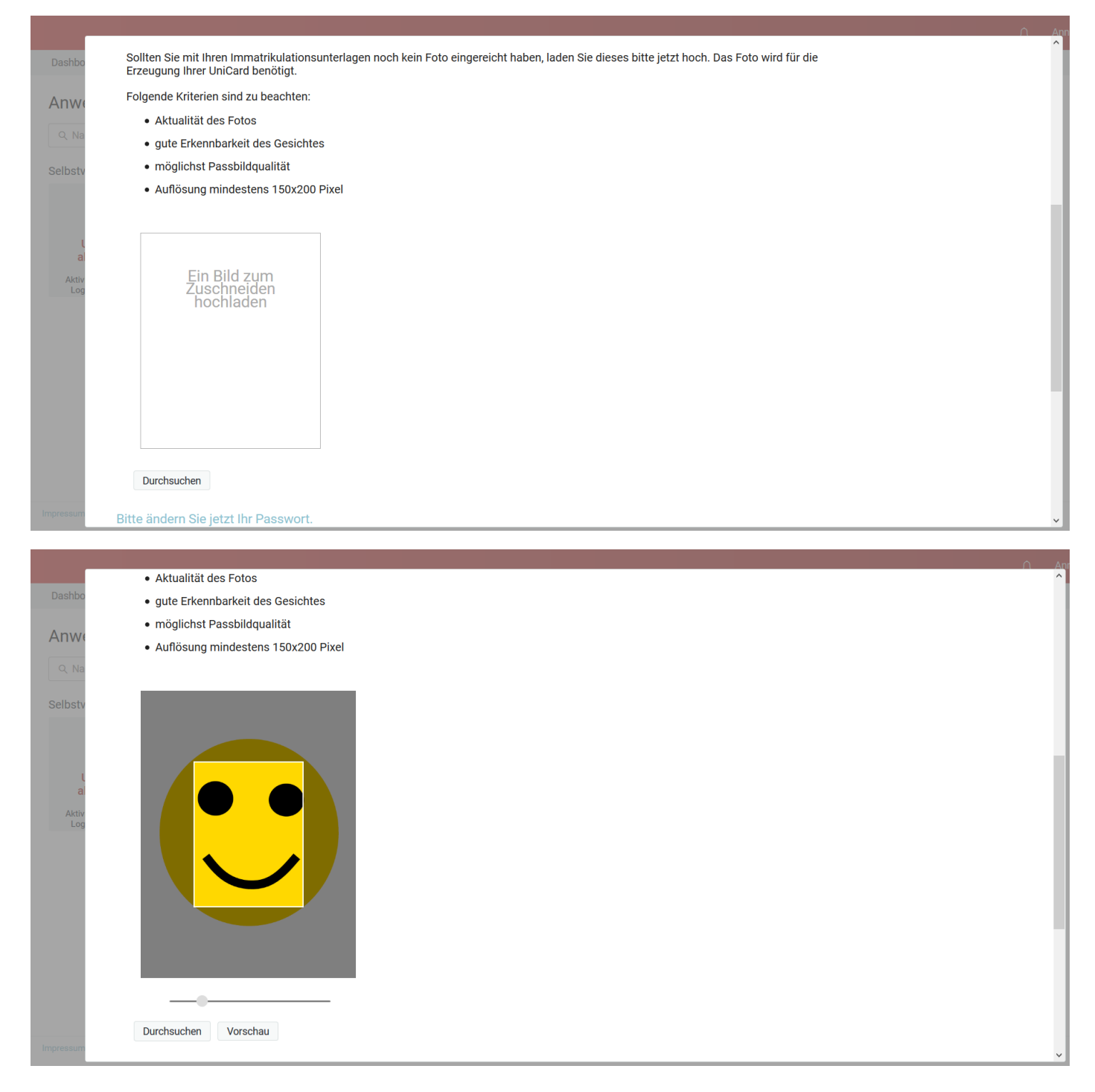

|                                                               |                                                                                                    | <u> </u> |
|---------------------------------------------------------------|----------------------------------------------------------------------------------------------------|----------|
| Daebbo                                                        | AKTUAIITAT des Fotos                                                                                                    | ^        |
| Dashbu                                                        | gute Erkennbarkeit des Gesichtes                                                                                                    |          |
| Anwe                                                          | möglichst Passbildqualität     Auflösung mindestens 150x200 Pixel                                                                                                    |          |
| Q Na                                                          | Q Na                                                                                                    |          |
| Selbstv                                                       | ilbstv                                                                                                    |          |
|                                                               |                                                                                                    |          |
|                                                               | Übernehmen Abbrechen                                                                                                    |          |
| al                                                            |                                                                                                    |          |
| Aktiv<br>Log                                                  | Aktiv<br>Log                                                                                                    |          |
|                                                               |                                                                                                    |          |
|                                                               |                                                                                                    |          |
|                                                               |                                                                                                    |          |
|                                                               |                                                                                                    |          |
|                                                               |                                                                                                    |          |
|                                                               |                                                                                                    |          |
|                                                               | · · · · · · · · · · · · · · · · · · ·                                                                                                    |          |
|                                                               | Durchsuchen Vorschau                                                                                                    |          |
| Impressum                                                     |                                                                                                    | ~        |
|                                                               |                                                                                                    |          |
|                                                               |                                                                                                    |          |
|                                                               | Private Handynummer (für SMS):                                                                                                    | ∩ Ar     |
| Dashbo                                                        | Private Handynummer (für SMS):                                                                                                    | ∩ Ar     |
| Dashbo                                                        | Alternative E-Mailadresse: *                                                                                                    | ∩`A^     |
| Dashbo                                                        | Alternative E-Mailadresse: *                                                                                                    | ∩ Ar     |
| Dashbo<br>Anwe                                                | Private Handynummer (für SMS):<br>Alternative E-Mailadresse: *                                                                                                    | n A      |
| Dashbo<br>Anwe<br>Q Na<br>Selbstv                             | Private Handynummer (für SMS):<br>Alternative E-Mailadresse: *                                                                                                    | A A      |
| Dashbo<br>Anwe<br>Q Na<br>Selbstv                             | Private Handynummer (für SMS):<br>Alternative E-Mailadresse: *                                                                                                    | ∩ Ar     |
| Dashbo<br>Anwe<br>Q Na<br>Selbstv                             | Private Handynummer (für SMS): Alternative E-Mailadresse: * Folgendes Bild wird für Ihre UniCard gespeichert. Sollten Sie ein anderes Bild hochladen wollen, klicken Sie auf 'Ändern                                                                                                    | <br>∩ A  |
| Dashbo<br>Anwe<br>Q Na<br>Selbstv                             | Private Handynummer (für SMS):<br>Alternative E-Mailadresse: *                                                                                                    | <u> </u> |
| Dashbo<br>Anwa<br>Q Na<br>Selbstv<br>L<br>al                  | Private Handynummer (für SMS):<br>Alternative E-Mailadresse: *                                                                                                    |          |
| Dashbo<br>Anwa<br>Q. Na<br>Selbstv<br>La<br>Aktivy            | Private Handynummer (für SMS):<br>Alternative E-Mailadresse: *                                                                                                    |          |
| Dashbo<br>Anwa<br>Q. Na<br>Selbstv<br>La<br>Aktiv             | Private Handynummer (für SMS):<br>Alternative E-Mailadresse: *                                                                                                    | Â        |
| Dashbo<br>Anwa<br>Q. Na<br>Selbstv<br>L<br>at<br>Attiv<br>Log | Private Handynummer (für SMS):<br>Alternative E-Mailadresse: *                                                                                                    |          |
| Dashbo<br>Anwa<br>Q Na<br>Selbstv<br>L<br>a<br>Aktiv<br>Log   | Private Handynummer (für SMS):<br>Alternative E-Mailadresse: *                                                                                                    |          |
| Dashbo<br>Anwa<br>Q Na<br>Selbstv<br>La<br>Aktiv<br>Log       | Private Handynummer (für SMS):<br>Alternative E-Mailadresse: *                                                                                                    |          |
| Dashbo<br>Anwa<br>Q Na<br>Selbstv<br>L<br>al<br>Aktiv<br>Log  | Private Handynummer (für SMS):<br>Alternative E-Mailadresse: *<br>RNM RUST Rolgendes Bild wird für Ihre UniCard gespeichert. Sollten Sie ein anderes Bild hochladen wollen, klicken Sie auf 'Ändern Rust Rolgendes Bild wird für Ihre UniCard gespeichert. Sollten Sie ein anderes Bild hochladen wollen, klicken Sie auf 'Ändern Rust Rust Rust Rust Rust Rust Rust Rust                                                                                                    |          |
| Dashbo<br>Anwa<br>Q Na<br>Selbstv<br>L<br>al<br>Aktiv<br>Lop  | Private Handynummer (für SMS): Alternative E-Mailadresse: *   Folgendes Bild wird für Ihre UniCard gespeichert. Sollten Sie ein anderes Bild hochladen wollen, klicken Sie auf 'Ändern  Folgendes Bild wird für Ihre UniCard gespeichert. Sollten Sie ein anderes Bild hochladen wollen, klicken Sie auf 'Ändern  Ardem  Itte ändern Sie jetzt Ihr Passwort.  Neues Passwort bestätigen:  1. Die Groß- und Kleinschreibung des Passworts muss beachtet werden.  2. Muss mindestens 8 Zeichen lang sein.  3. Dart hochsters 32 Zeichen lang sein.                                                                                                    |          |
| Dashbo<br>Anwe<br>Q Na<br>Selbstv<br>L<br>a<br>Aktiv<br>Log   | Solution Private Handynummer (für SMS): Alternative E-Mailadresse: * Folgendes Bild wird für Ihre UniCard gespeichert. Sollten Sie ein anderes Bild hochladen wollen, klicken Sie auf 'Ändern Folgendes Bild wird für Ihre UniCard gespeichert. Sollten Sie ein anderes Bild hochladen wollen, klicken Sie auf 'Ändern Inder Inder Inder Inder Inder Inder Inder Inder Inder Inder Inder Inder Inder Seiseut Ihr Passwort. Neuse Passwort bestätigen: 1. Die Größ- und Kleinschnebung des Passworts muse beachtet werden. 2. Mass mindestens 9 Zeichen lang sein. 3. Dar hochstens 9 Zeichen lang sein. 4. Mass mindestens 9 Zeichen lang sein. 4. Mass mindestens 1 Zahl enthatten. |          |

الأن عليك تغيير كلمة السرّ. الرجاء إحترام الشروط التالية:

يجب مراعات كتابة الأحرف اللآتينية بالأحرف الكبيرة و الصغيرة.
 يجب أن تحتوي كلمة السرّ على 8 أحرف على الأقلّ
 لا يجب أن تحتوي كلمة السرّ على 20 حرف.
 يجب أن تحتوي كلمة السرّ على 20 حرف.
 يجب أن تحتوي كلمة السرّ على رقم على الأقلّ.
 يجب أن تحتوي كلمة السرّ على رقم على الأقلّ.
 يجب أن تحتوي كلمة السرّ على رقم على الأقلّ.
 يجب أن تحتوي كلمة السرّ على حرف صغير (مثل: ?! # .)
 يجب أن تحتوي على الأقلّ على حرف صغير.
 يجب أن تحتوي على الأقلّ على حرف صغير.
 يجب أن تحتوي على الأقلّ على حرف صغير.
 يجب أن تحتوي على الأقلّ على حرف صغير.
 يجب أن تحتوي على الأقلّ على حرف صغير.
 يجب أن تحتوي على الأقلّ على حرف صغير.
 يجب أن تحتوي على الأولّ على حرف صغير.
 يجب أن تحتوي على الأولّ على حرف صغير.
 يجب أن تحتوي على الأولّ على حرف صغير.
 يجب أن تحتوي على الأولّ على حرف صغير.
 يجب أن تحتوي على الأولّ على حرف صغير.
 يجب أن تحتوي على الأولّ على حرف كبير.
 عب أن تحتوي على الرموز التالية " & ``) ( ' / ] [ } { ~ ; | > < : و لا الكلمة التالية التالية 20 المن الموري.</li>
 عد إن تحتوي على الرموز التالية أو مقدّمة لمقاموس لغوي.

يجب إدخال كلمة السرّ مرّتين.

| Dashbo           |                                               |                                                                                                    |
|------------------|-----------------------------------------------|----------------------------------------------------------------------------------------------------|
| Q Na             | Ändern<br>Bitte ändern Sie jetzt Ihr Passwort |                                                                                                    |
| l<br>al<br>Aktiv | Neues Passwort:                               | 1. Die Groß- und Kleinschreibung des Passworts muss beachtet werden. 2. Muss mindestens 8 Zeichen lang sein. 3. Daf höchstens 32 Zeichen lang sein.                                                                                                    |
| Log              |                                               | <ol> <li>Muss mindestens 1 Zahl enthalten.</li> <li>Muss mindestens 1 Symbolzeichen ( nicht alphanumerisches Zeichen ) enthalten.</li> <li>Muss mindestens 1 Kielnbuchstaben enthalten.</li> <li>Muss mindestens 1 Großbuchstaben enthalten.</li> <li>Bard keinen der Kielnbuchstaben enthalten.</li> </ol> |
|                  |                                               | 9. Darf keinen Teil linres Namens oder Benutzernamens enthalten. 10. Das neue Passwort darf nicht zuvor verwendet worden sein. Aktivieren Abbrechen                                                                                                    |
| Impressum        | Datenschutz                                   | · · · · · · · · · · · · · · · · · · ·                                                                                                    |

سيتمّ عند إدخال كلمة السرّ التأكّد من إحترام جميع الشروط المطلوبة في هذه الكلمة، وفي حال لم تتوفّر جميع الشروط سوف تظهر لك جملة تعلمك بالشرط الغير مستوفى فيها.

| Dashbo  |                                           |                                                                                                    | ^ |
|---------|-------------------------------------------|----------------------------------------------------------------------------------------------------|---|
| Anwe    |                                           |                                                                                                    |   |
| Q Na    |                                           |                                                                                                    |   |
| Selbstv | Ändern                                    |                                                                                                    |   |
|         | Bitte ändern Sie jetzt Ihr Passwort.      |                                                                                                    |   |
|         | Neues Passwort:                           |                                                                                                    |   |
| l       | Neues Passwort bestätigen:                | 1. Die Groß- und Kleinschreibung des Passworts muss beachtet werden.                                 |   |
| a       |                                           | 2. Muss mindestens 8 Zeichen lang sein.                                                              |   |
| Aktiv   |                                           | 3. Darf höchstens 32 Zeichen lang sein.                                                              |   |
| Log     | Das Passwort enthält keine Sonderzeichen. | 4. Muss mindestens 1 Zahl enthalten.                                                                 |   |
|         |                                           | 5. Muss mindestens 1 Symbolzeichen ( nicht alphanumerisches Zeichen ) enthalten.                     |   |
|         |                                           | 6. Muss mindestens 1 Kleinbuchstaben enthalten.                                                      |   |
|         |                                           | 7. Muss mindestens 1 Großbuchstaben enthalten.                                                       |   |
|         |                                           | 8. Darf keinen der folgenden Werte enthalten: > <   ; " } { ] [ \ / ' ) ( ' ' & " almaweb unileipzig |   |
|         |                                           | 9. Darf keinen Teil Ihres Namens oder Benutzernamens enthalten.                                      |   |
|         |                                           | 10. Das neue Passwort darf nicht zuvor verwendet worden sein.                                        |   |
|         |                                           |                                                                                                    |   |
|         |                                           | Aktivieren Abbrechen                                                                                 |   |
|         |                                           |                                                                                                    |   |
|         |                                           |                                                                                                    |   |
|         |                                           |                                                                                                    | ~ |
|         |                                           |                                                                                                    |   |

|         |                                      |                                                                                                    | ^    |
|---------|--------------------------------------|----------------------------------------------------------------------------------------------------|------|
| Deebhe  | <b>···</b>                           |                                                                                                    |      |
| Dashbo  |                                      |                                                                                                    |      |
| Δηγγ    |                                      |                                                                                                    |      |
|         |                                      |                                                                                                    |      |
| Q Na    |                                      |                                                                                                    |      |
| Selbstv | Ändern                               |                                                                                                    |      |
|         | Bitte ändern Sie jetzt Ihr Passwort. |                                                                                                    |      |
| ι       | Neues Passwort:                      | 1. Die Groß- und Kleinschreibung des Passworts muss beachtet werden.                                                                     |      |
| a       | Neues Passwort bestätigen:           | 2. Muss mindestens 8 Zeichen lang sein.                                                                                                  |      |
| Aktiv   |                                      | 3. Darf höchstens 32 Zeichen lang sein.                                                                                                  |      |
| 209     | Die Passworte stimmen nicht überein. | 4. Muss mindestens 1 Zahl enthalten.                                                                                                    |      |
|         |                                      | 5. Muss mindestens 1 Symbolzeichen ( nicht alphanumerisches Zeichen ) enthalten.                                                         |      |
|         |                                      | 6. Muss mindestens 1 Kleinbuchstaben enthalten.                                                                                          |      |
|         |                                      | Nuss mindestens i Globouchstaben entraiten.     Darf keinen der falsonden Warte anthelten: > < I : ") () () () (') ('' 8 " almawek unlei | n-in |
|         |                                      | 9. Daf keinen Teil Ibres Namens oder Benutzemamens enthalten                                                                             | μεig |
|         |                                      | 10. Das neue Passwort darf nicht zuvor verwendet worden sein.                                                                            |      |
|         |                                      |                                                                                                    |      |
|         |                                      | Aktivieren Abbrechen                                                                                                    |      |
|         |                                      |                                                                                                    |      |
|         |                                      |                                                                                                    |      |
|         |                                      |                                                                                                    | ~    |
|         |                                      |                                                                                                    |      |

قم بإدخال كلمة السرّ الجديدة مرّتين وبعدما يتمّ الموافقة على الكلمتين بعلامة خضراء يمكنك الضغط على كلمة Aktivieren (تفعيل)

|             |                            |              |              |                                                                                                   | ^ |
|-------------|----------------------------|--------------|--------------|---------------------------------------------------------------------------------------------------|---|
|             |                            |              |              |                                                                                                   |   |
| Dashbo      |                            |              |              |                                                                                                   |   |
|             |                            |              |              |                                                                                                   |   |
| Anwe        |                            |              |              |                                                                                                   |   |
| Q Na        |                            |              |              |                                                                                                   |   |
|             |                            |              |              |                                                                                                   |   |
| Selbstv     | Andern                     |              |              |                                                                                                   |   |
|             | Bitte ändern Sie ietzt     | Ihr Passwort |              |                                                                                                   |   |
|             | Bitto andorn olo jotzt     |              |              |                                                                                                   |   |
| ι           | Neues Passwort:            | •••••        | $\checkmark$ | 1. Die Groß- und Kleinschreibung des Passworts muss beachtet werden.                              |   |
| al          | Neues Passwort bestätigen: |              | $\checkmark$ | 2. Muss mindestens 8 Zeichen lang sein.                                                           |   |
| Aktiv       |                            |              |              | 3. Darf höchstens 32 Zeichen lang sein.                                                           |   |
| Log         |                            |              |              | 4. Muss mindestens 1 Zahl enthalten.                                                              |   |
|             |                            |              |              | 5. Muss mindestens 1 Symbolzeichen ( nicht alphanumerisches Zeichen ) enthalten.                  |   |
|             |                            |              |              | 6. Muss mindestens 1 Kleinbuchstaben enthalten.                                                   |   |
|             |                            |              |              | 7. Muss mindestens 1 Großbuchstaben enthalten.                                                    |   |
|             |                            |              |              | 8. Darf keinen der folgenden Werte enthalten: > <  ; "} { ] [ \/ ' ) ( ' ' & " almaweb unileipzig |   |
|             |                            |              |              | 9. Darf keinen Teil Ihres Namens oder Benutzernamens enthalten.                                   |   |
|             |                            |              |              | 10. Das neue Passwort darf nicht zuvor verwendet worden sein.                                     |   |
|             |                            |              |              |                                                                                                   |   |
|             |                            |              | Aktivieren   | Abbrechen                                                                                         |   |
|             |                            |              |              |                                                                                                   |   |
|             |                            |              |              |                                                                                                   |   |
| Impressum [ | Jatenschutz                |              |              |                                                                                                   | ~ |

لقد نجحت في تفعيل التسجيل، يمكنك الأن تسجيل الخروج بالضغط على كلمة Abmelden.

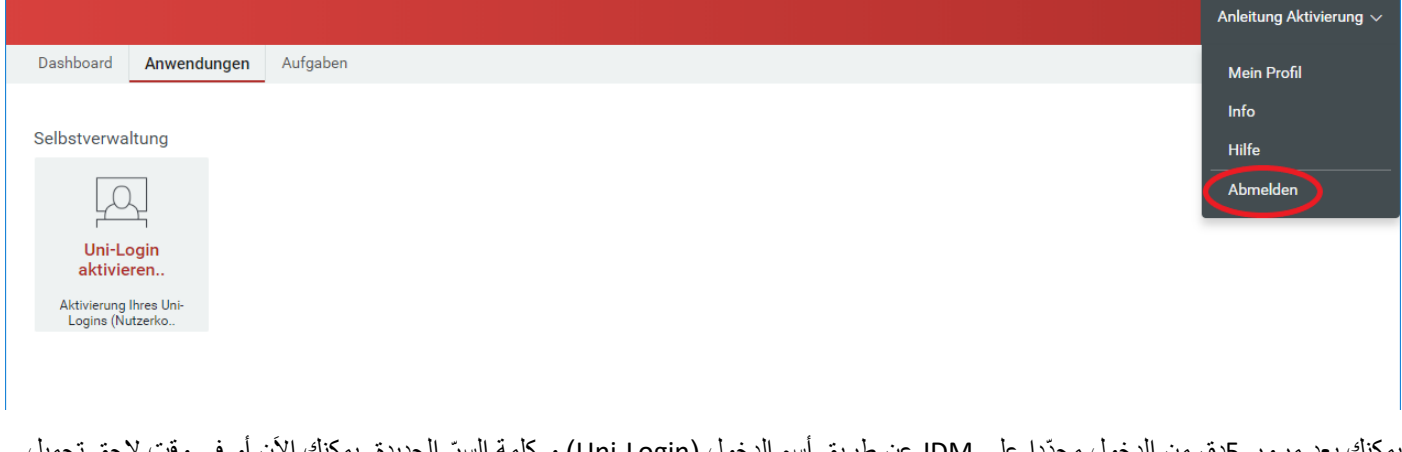

يمكنك بعد مرور 5دق من الدخول مجدّدا على IDM عن طريق أسم الدخول (Uni-Login) و كلمة السرّ الجديدة. يمكنك الأن أو في وقت لاحق تحميل صورتك الشخصيّة.

يمكنك بعد مرور يومين أو ثلاثة من دخول الصفحة التالية: <u>https://mail.uni-leipzig</u>.de وذلك باستعمال إسم الدخول (Uni-Login) و كلمة السرّ (Passwort). لاحظ أنّه عليك في السيرفر أن تختار كلمة "studserv" (سيرفر الطلبة) والتي فيها ستجد البريد الإلكتروني الخاص بك والذي سوف تُرسله إليك جامعة لايبزيغ كلّما دعت الحاجة إلى ذلك بما في ذلك الميل الذي سوف تتحصّل عليه من idm@uni-leipzig والذي سوف يحتوي على موعد إستلامك لبطاقة الطالب التابعة لك من الجامعة. ستجد على هذه الصفحة المعلومات اللازمة حول كيفية تشغيل الواي-فاي: <u>https://www.urz.uni-leipzig.de</u>

نتمنّى لك كلّ التوفيق في الدر اسة.